## Cabcamera Update des ET 442 von DTG

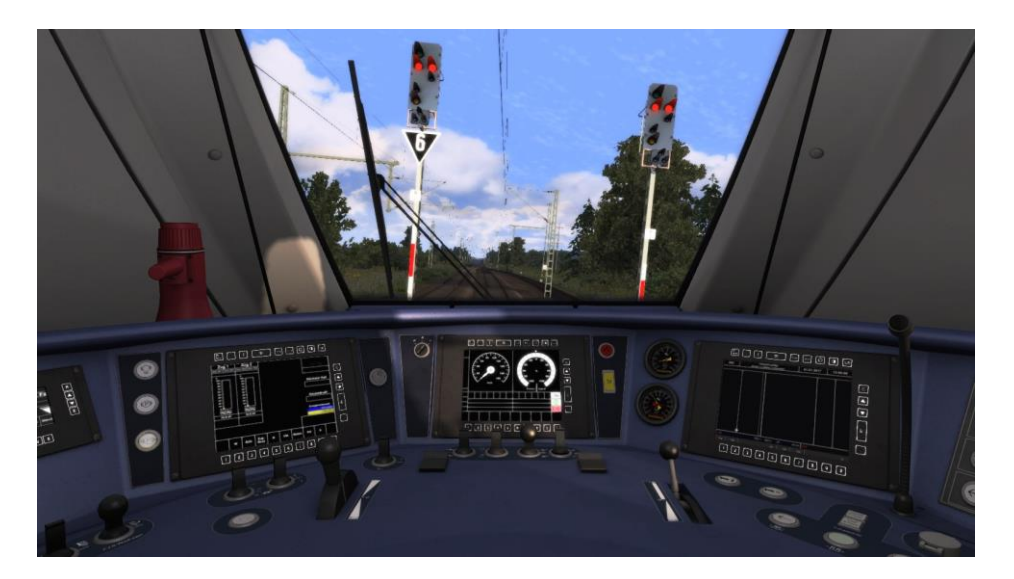

## Dieses Update ist voll funktionstüchtig. Es funktioniert mit allen Repaints und allen Sound Updates sowie Brems- und Beschleunigungsupdates.

Es ist alles mit der Maus bedinbar.

## **INSTALLATION:**

- Gehe in den RailWorks Hauptordner und öffne die Utilities.exe.
- Klicke auf den Button "Packet-Manager" und dann auf den Button "Install".
- Nun öffnet sich ein Fenster wähle nun die RWP aus
- Wähle die gewünschte Datei aus und klicke anschließend auf "Öffnen".

- Jetzt schließt sich das Desktop-Fenster und ein grüner Ladebalken erscheint in dem Utilities.exe-Programm. Warte, bis dieser Balken endgültig verschwunden ist.

- Nun kannst du das Utilities.exe- Programm schließen.
- Starte jetzt deinen Train Simualtor und leere die Cache.

Viel Spaß wünscht, RE4828